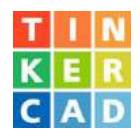

O Tinkercad é uma aplicação gratuita e fácil de usar para projetos 3D, componentes eletrónicos e codificação. É utilizado por professores, crianças, amadores e projetistas para imaginar, projetar e fabricar qualquer coisa. Ao contrário de outras ferramentas de modelação 3D, o Tinkercad não necessita de ser instalado no computador uma vez que se trata de uma aplicação de utilização exclusivamente online. As peças criadas nesta aplicação poderão facilmente ser gravadas num extensão que permite a sua impressão numa impressora 3D.

### PONTOS DE ABORDAGEM

- 1. Iniciar sessão
- 2. Menu lateral
- 3. Formas Básicas
- 4. Movimentar e Inspetor
- 5. Mudar de ponto de vista
- 6. Mover o plano de trabalho

### 7. Medir, redimensionar e rodar

- 8. Definições da quadrícula
- 9. Alinhar formas
- 10. Agrupar e desagrupar
- 11. Geradores de Formas
- 12. Algumas teclas de atalho

| 3 |          |  |
|---|----------|--|
|   | SEGUINTE |  |

NOVO NA AUTODESK? CRIAR CONTR

- Ao iniciarmos a aplicação surge a possibilidade de acedermos a projetos previamente guardados ou à criação de um novo projeto 3D, circuito eletrónicos ou a tutoriais (lições) muito simples que ajudam a realizar as operações mais
  - ou a **tutoriais (lições)** muito simples que ajudam a realizar as operações mais comuns. Mais recentemente é também possível projetar objetos 3D utilizando **blocos de código**.

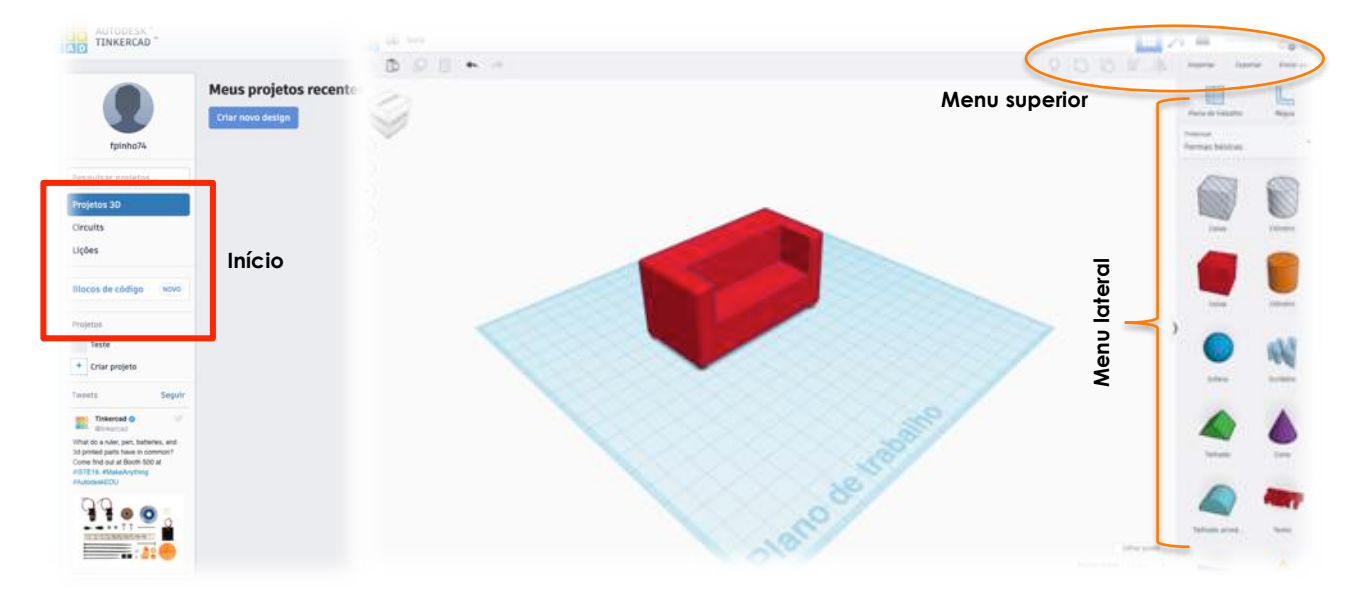

TUTORIAL TINKERCAD 1 Fernando Pinho • junho 2019

#### 1. Iniciar sessão

 Para começar a utilizar o Tinkercad é necessário fazermos o registo ou criarmos uma conta em <u>www.tinkercad.com</u>

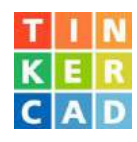

### 2. Menu lateral

O menu lateral, situado no lado direito da área de trabalho, permite construir um conjunto de formas básicas que conjugadas entre si permitirão a realização de formas mais elaboradas. É também possível a modelação tridimensional de textos, números bem como a utilização de peças previamente instaladas ou de kits destinados a serem construídos em impressoras 3D. Existe ainda um interessante simulador de circuitos eletrónicos.

# aas ão ão a a Jim LED (10 mm) Bateria 3V Arduino Uno R3 Motor de V

Pilha AAA

Plano de trabalho

truttes

#### 3. Formas Básicas

- Imaginemos que queremos construir um sofá. Para isso vamos utilizar algumas das formas básicas disponibilizadas pela aplicação.
- Vamos utilizar duas caixas, atribuir as respetivas dimensões e proceder a uma operação booleana, isto é à subtração de uma forma dentro da outra (neste caso iremos subtrair a caixa laranja à caixa vermelha).

#### 4. Movimentar e Inspetor

- Sempre que pretendemos movimentar uma peça podemos clicar em qualquer ponto desde que não coincida com qualquer ponto ou seta da peça. Utilize um ponto como este.
- O inspetor é uma janela que permite a definição de alguns atributos da forma.

#### 5. Mudar de Ponto de Vista

Outro truque para facilitar a modelação 3D é adequar o nosso ponto de vista. Para isso dispomos de um menu muito útil que permite fazer zoom (in e out), mudar para o modo perspetiva ou ortogonal, ajustar todas as peças numa vista única ou selecionar o ponto de vista pretendido tendo um cubo como referência.

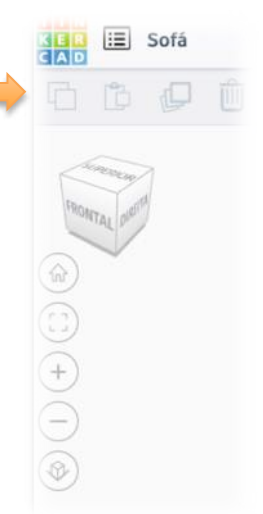

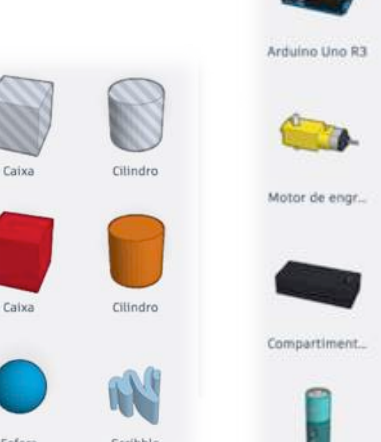

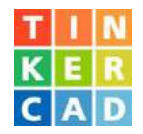

Um bom domínio dos diferentes pontos de vista bem como da movimentação de objetos é essencial para uma boa modelação 3D. Aqui podemos constatar o resultado da subtração da peça cor de laranja relativamente à peça vermelha (operação booleana)

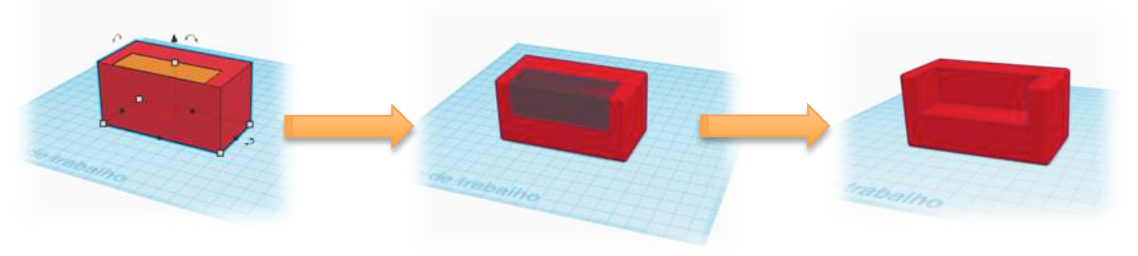

### 6. Mover o plano de trabalho

Toda a modelação é realizada com recurso ao chamado plano de trabalho. Este geralmente apresenta-se na posição horizontal numa quadrícula azul. Para definir um novo plano de trabalho selecionamos a opção "Plano de Trabalho" no topo do menu (lado direito) e clicamos no lado da peça a considerar (o mesmo apresentar-se-á automaticamente a amarelo).

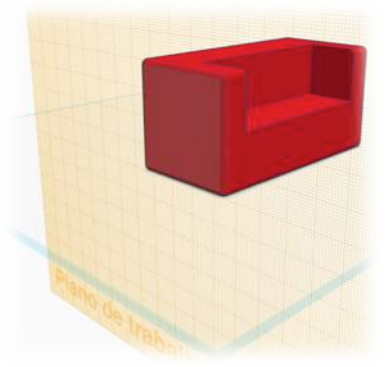

#### 7. Medir, redimensionar e rodar

Se selecionarmos qualquer um dos pequenos quadrados brancos da peça ficamos imediatamente com a informação das dimensões associadas à altura, largura e profundidade. Se pretendermos alterar alguma medida basta introduzir as novas medidas e automaticamente a peça reajustar-se-à. Para rodar a peça basta clicar no símbolo e introduzir o ângulo de rotação desejado (em função do plano de trabalho).

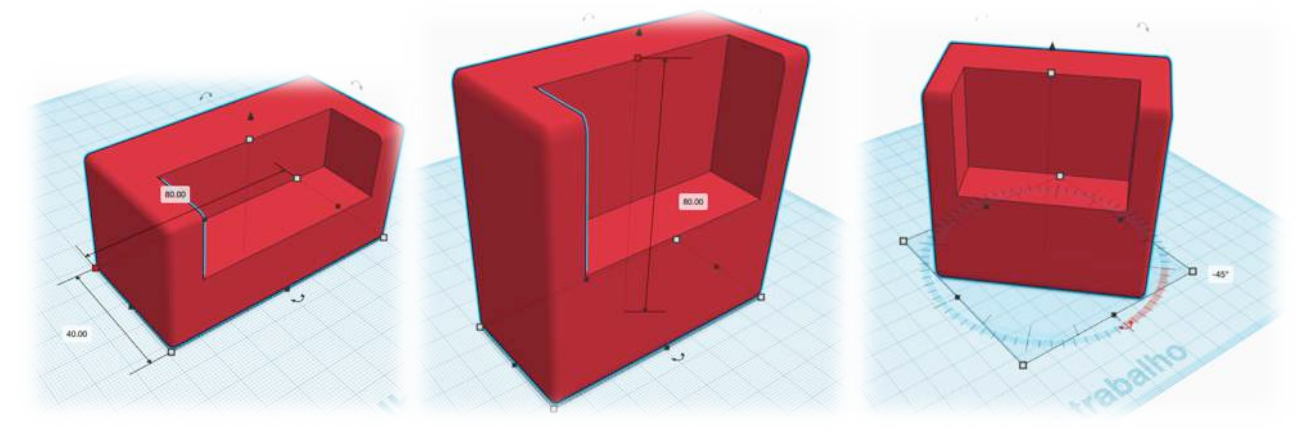

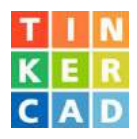

## 8. Definições da quadrícula

 Podemos configurar a quadrícula do plano de trabalho de modo a movimentar mais facilmente as peças definindo por exemplo a precisão com que são movimentadas.

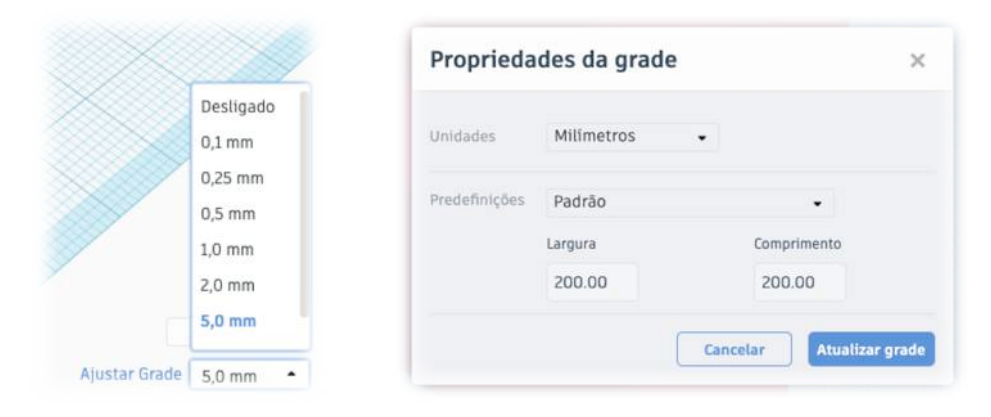

### 9. Alinhar formas

Existe um comando muito útil no TinkerCad e que permite o alinhamento das peças de forma a facilitar todo o trabalho de modelação. Selecionamos as peças que pretendemos estabelecer o alinhamento (Figs 1 e 2) e selecionamos os pontos pretos para especificar os pontos de alinhamento na horizontal ou na vertical: à esquerda, ao centro e à direita. Depois de posicionados os objetos entre si é possível copiar e colocar as cópias criadas nos pontos desejados. Neste exemplo os quatro pés do sofá (Fig. 3).

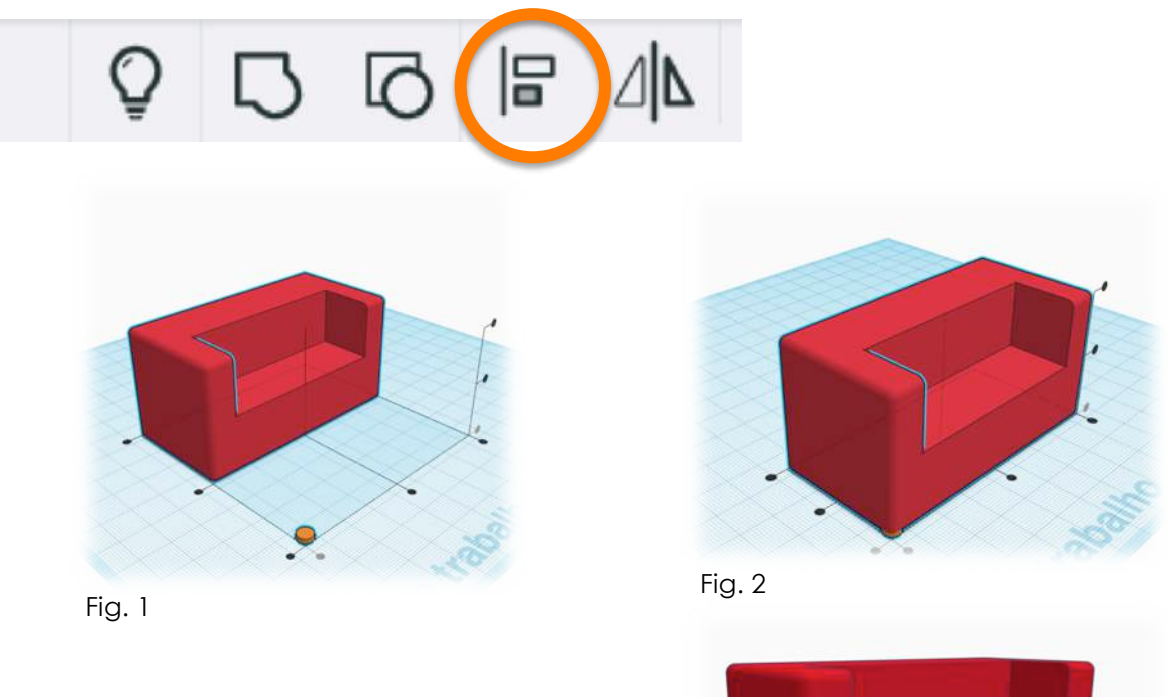

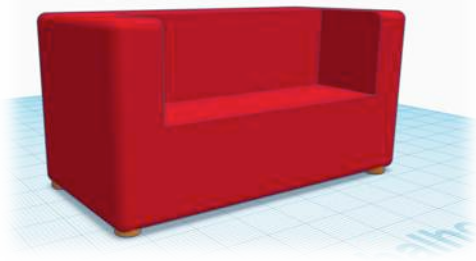

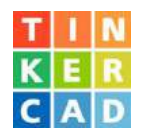

### **10.** Agrupar e desagrupar

 No trabalho de modelação é muito comum fazermos o agrupamento (união) e o desagrupamento (separação) de formas. Para o fazer basta selecionar as formas e clicar numa das opções do menu.

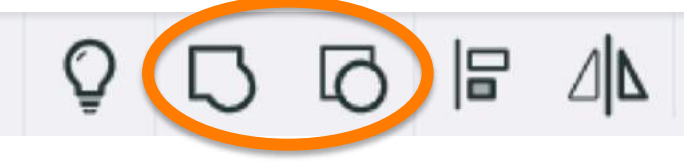

### **11. Geradores de Formas**

 O TinkerCad traz de raiz uma biblioteca de formas que poderão ser configuradas de acordo com as necessidades do utilizador

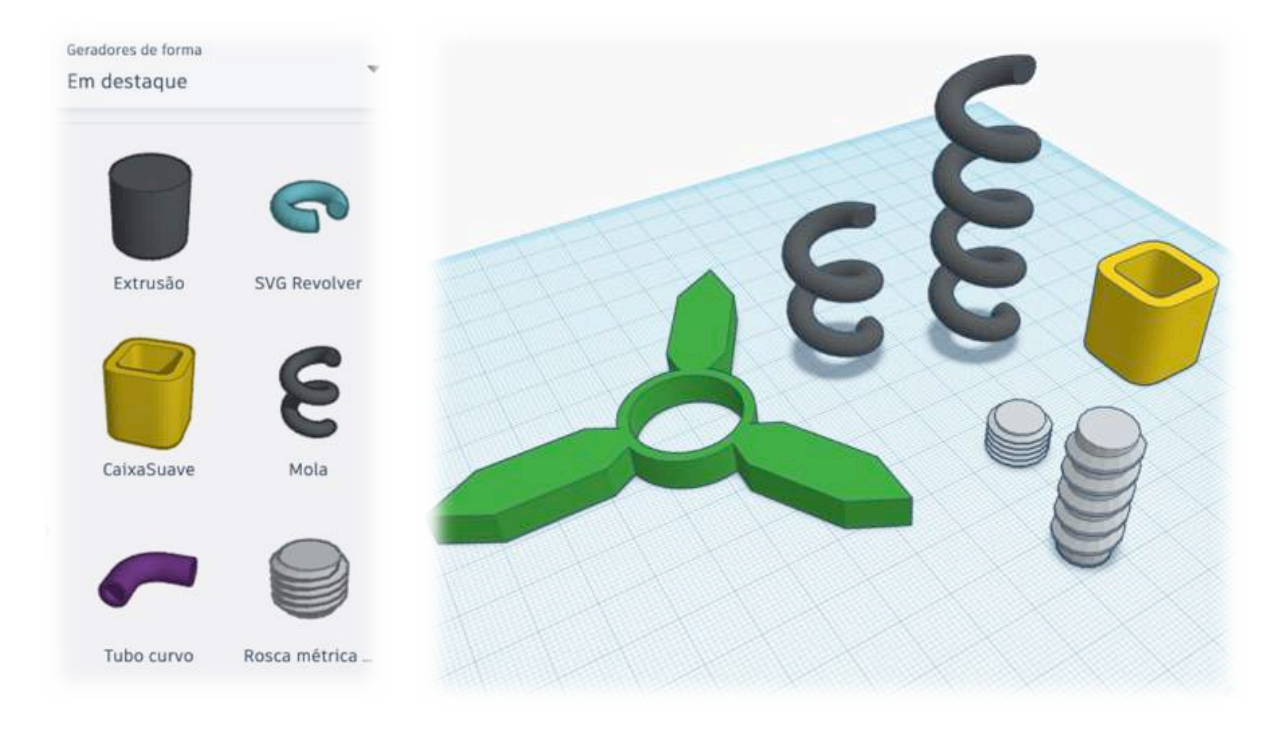

## **12. Algumas teclas de atalho**

| <b>↑/→/←/</b> ₩             | Move os objetos nos eixos do X/Y                          |
|-----------------------------|-----------------------------------------------------------|
| $CTRL + \uparrow/ \Psi$     | Move os objetos no eixo do Z                              |
| SHIFT + tecla esquerda rato | Seleciona vários objetos ao mesmo tempo                   |
| CTRL + C                    | Copia objetos                                             |
| CTRL + D                    | Duplica objetos                                           |
| CTRL + L                    | Modo cadeado (impede a edição do objeto)                  |
| CTRL + F                    | Redimensiona a vista para o tamanho do objeto selecionado |
| CTRL + A                    | Seleciona todos os objetos                                |
| DEL                         | Apaga o(s) objeto(s) selecionado(s)                       |